# Linx SHARE

# Integração QR Linx e PIX - PDV Seller OUT OF SYNC

# Conceito

O QR Linx é um centralizador de pagamentos via QR Code que viabiliza para o varejista a aceitação dos principais wallets do mercado (Ame, Mercado Pago, Pic Pay, Conta Linx) e PIX com um único display, integrado ao PDV. O QR Linx estará visível ao cliente de forma estática (placa visível no PDV) ou dinâmica (gerado na venda) e pode ser impresso no momento da venda.

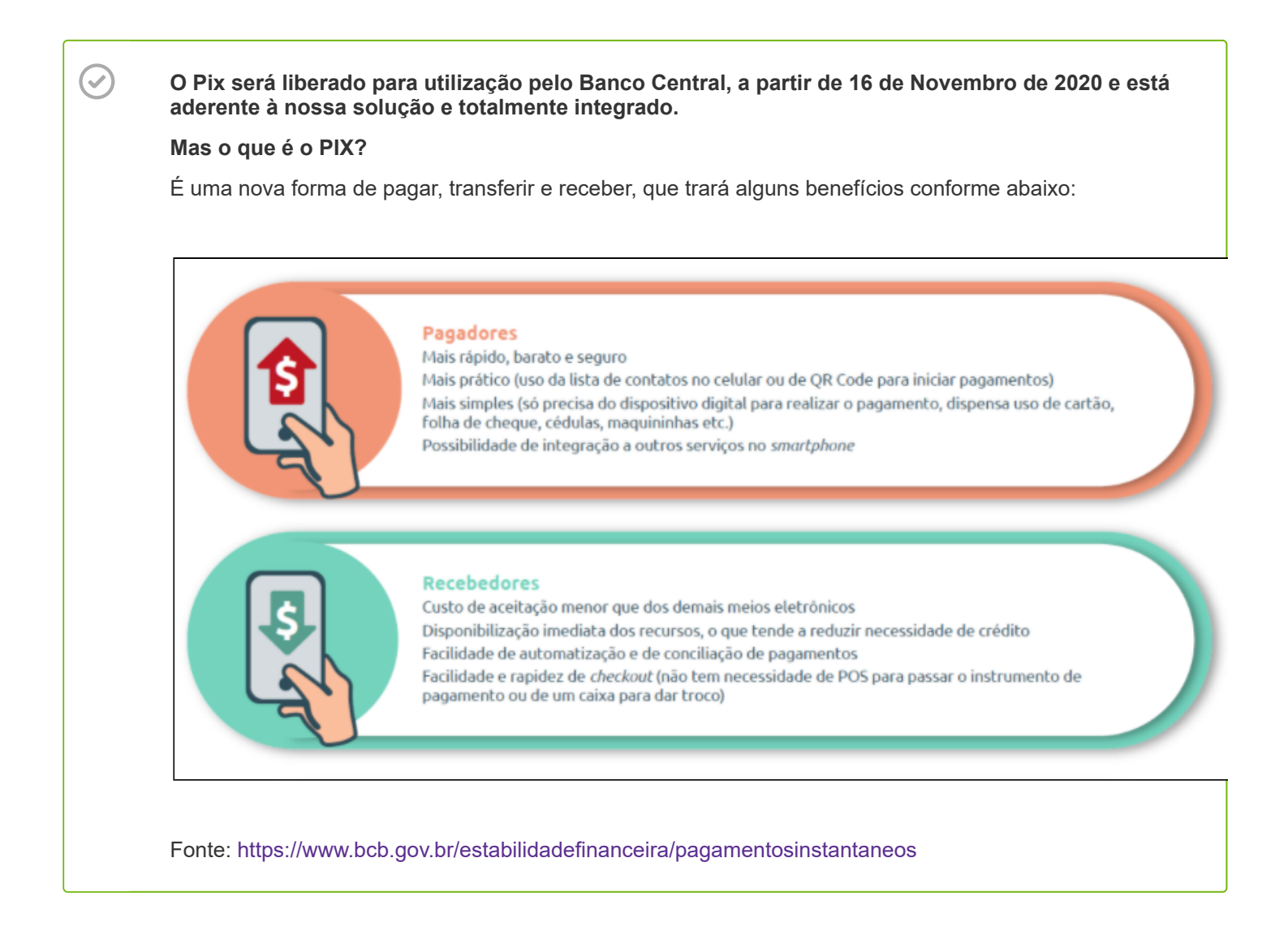

# **Requisitos**

Para utilizar o QR Linx e PIX no estabelecimento, será necessário atender aos seguintes requisitos:

- O módulo QR Linx deverá ser habilitado na intranet para ativar a integração no estabelecimento;
- O cliente deve ser cadastrado na LinxPay para obter as placas de identificação do QR Linx para cada PDV.
- Código RG de identificação do PDV será fornecido ao estabelecimento para configuração em cada PDV.

# **Opções Homologadas de Pagamento Virtual**

Confira abaixo as opções de pagamento virtual que podem ser utilizadas na Integração QR Linx:

- 0190 Mercado Pago
- 0196 Ame Digital
- 0201 PicPay
- 0202 Conta Linx
- 0208 Ifood
- 0209 Ipiranga
- 0210 Magalu
- 0212 Pagbank
- 0213 Rappi
- 0214 SafraPay
- PIX

#### **QRLinx Estático - Manual**

Para utilizar o QR Code Estático fornecido pela Linx, é preciso cadastrar um código RG em cada estação PDV que terá a opção de pagamento QR Linx. Este código RG será enviado ao clientes que se cadastram pela Linx Pay e cada PDV terá seu código e uma placa com o QR Linx. Dessa forma, cada placa possui um código RG e deve estar disponível fisicamente no respectivo PDV.

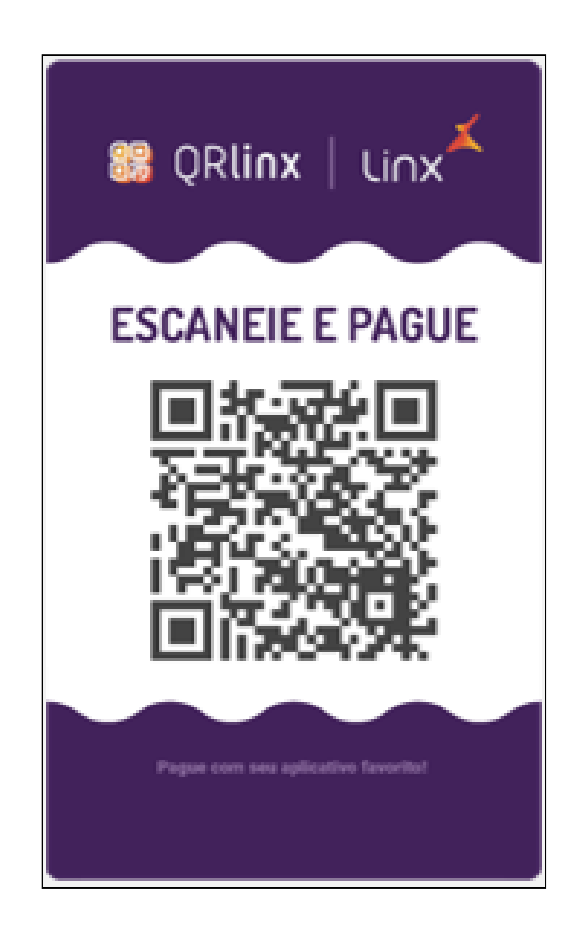

# **QR Linx Dinâmico - Automático**

Para a geração de um QR Code Dinâmico, não é necessário o código RG. A ativação dessa modalidade no PDV ocorre de forma mais rápida.

# Utilizando o QR Linx

Após configurado o módulo QR Linx na intranet Linx, o mesmo estará liberado para uso e poderá ser acessado no PDV Seller.

A opção QR Linx será apresentada na lista de configurações do PDV Seller. Para ter acesso às configurações do QR Linx no PDV Seller acesse o menu **Configurações > QR Linx**.

| ×              | Configurações                                                                               |                                                                                                    |
|----------------|---------------------------------------------------------------------------------------------|----------------------------------------------------------------------------------------------------|
| <del>ک</del>   | Seleciona e configura a balança.                                                            | G P QRLinx                                                                                                    |
| 0.00A          | Biometria<br>Seleciona e configura o leitor biométrico.                                     | Configura e estação para utilização de pagamentos ORLins.<br>                                                                                                    |
|                | Integração de Pré-Venda<br>Configura o diretório onde os dados da pré-<br>venda são salvos. | Manual Automatico     Manual Automatico     Other and the set of the set of the set |
|                | Configura a integração com o aplicativo de<br>transações de cartões (T.E.F).                | (victorious on a                                                                                                    |
| DOCUMENTOS     | Documentos Fiscais<br>Configura os documentos fiscais que serão<br>emitidos pelo PDV.       | ✓ Estação ativa para utilização GRLinx                                                                                                    |
| C44 360        | Configura mensagem de fechamento do documento fiscal.                                       | Ativar                                                                                                    |
|                | Medição de Tanque     Seleciona e configura o medidor de tanques.                           |                                                                                                    |
|                | Configuração de Sincronia<br>Configura acesso ao WebService de Sincronia.                   |                                                                                                    |
|                | Seleciona e configura o microterminal.                                                      |                                                                                                    |
|                | 8 Catraca<br>Seleciona e configura a comunicação com as<br>catracas.                        |                                                                                                    |
|                | Configura a impressora para impressão de<br>ordem de produção Delivery.                     |                                                                                                    |
| SERVIÇOS       | Configura a estação para utilização de pagamentos QRLinx.                                   |                                                                                                    |
| 10/07<br>08:37 | $\wedge$ $\vee$                                                                             | Salvar Configurações                                                                                                    |

Essa tela apresenta as seguintes opções:

- Modo de ativação: o modo de ativação diz respeito a como o QR Linx será ativado, há duas opções disponíveis: Manual (que diz respeito ao QR Linx Estático) e o Automático (que diz respeito ao QR Linx Dinâmico).
  - Manual: a opção manual vai habilitar o campo Código de identificação da placa QRLinx. Nesse campo deverá ser preenchido com o valor RG da estação de pagamento. Esse opção permite a leitura do QR Code em tela, através de impressão ou pela placa.
  - Automático: a opção automático vai usar parâmetros internos da Linx para gerar o QRCode de pagamento com Wallet HUB para gerar o pagamento. Nesse tipo de ativação é permita a leitura do QRCode apenas em tela ou de forma impressa.

Após informar qual tipo de ativação para o recebimento dos pagamentos, será necessário selecionar a opção Estação ativa para utilização QRLinx para confirmar que a estação está apta para gerar pagamentos junto à Wallet Hub.

Realizadas as confirmações, basta pressionar o botão Ativar para dar seguimento à solicitação.

#### Realizando uma venda no PDV Seller

Para realizar a baixa de uma venda no PDV Seller com a forma de pagamento QR Linx, basta iniciar a venda incluindo o(s) produto(s) indicados pelo cliente.

Integração QR Linx e PIX - PDV Seller - Postos - Rascunho - Linx Share

| X              | Ao Consumidor                                                                                                    | ALT+1                                                                                                    | ALT+2 ALT+3                                                                                                    | Prévenda                                                                                                    | ALT+4            | ALT + 5<br>Comanda    | 4章 Delivery       |
|----------------|----------------------------------------------------------------------------------------------------|----------------------------------------------------------------------------------------------------|----------------------------------------------------------------------------------------------------|----------------------------------------------------------------------------------------------------|------------------|-----------------------|-------------------|
|                | € Ao Consumidor<br>Caixa Livre<br>09/07/2020-Turno 9<br>JOSE AGOSTINHO REINNER DA SILVA<br>Usuario logado-JOSE AGOSTINHO REINNER DA<br>SILVA | Abstecimento     Abstecimento     Codigo     Codig | Produto      O3     O0BSAE     2     R5 7.31     O4     CA     2     R5 7.31     CA     CA | <ul> <li>Prévenda</li> <li>              Prévenda      </li> <li>             Prévenda         </li> <li>             Prévenda         </li> </ul> | £                | STO QUENTE PAC STA HE | .2. Delivery      |
|                |                                                                                                    | Todos • Contendo                                                                                                    | COCA COLA                                                                                                    |                                                                                                    | R\$ 5,07 R\$ 2,5 | 0 R\$ 2,00            |                   |
|                |                                                                                                    | Pagamento, Produto ou Bico                                                                                                    | °.                                                                                                    | R\$ 0,00                                                                                                    | R\$ 5            | Cancelar Últ. Venda   | Consultar Crédito |
| SERVIÇOS       |                                                                                                    | CTRL+1 CTRL+2 CTRL+2 CTRL+<br>QRLINX A FATURAR                                                                                                    | TRL + 4 CTRL + 9 OUTRAS                                                                                                    | R\$ 10                                                                                                    | R\$ 20           | Sangria               | Suprimento        |
| 10/07<br>08:38 | F3 Iniciar Venda                                                                                                    | CTRL+5<br>CRACHÁ CRÉDITO CTRL-                                                                                                    | CTF CTF DÉBITO ACR/DES                                                                                                    | R\$ 50                                                                                                    | R\$ 100          | Recarga               | Fechar Caixa      |

Na forma de pagamento selecionar a opção QR Linx conforme imagem abaixo.

| X              | Ao Consumidor                                 | P NFC-E  | ALT+1 Abas             | stecimento          | ALT + 2     | 통 Produto         | ALT+3             | Prévenda   | ALT+4   | Comanda             | str+5<br>≴å Delivery       |
|----------------|-----------------------------------------------|----------|------------------------|---------------------|-------------|-------------------|-------------------|------------|---------|---------------------|----------------------------|
|                | 1 - REFRI COCA COLA PET 600ML<br>1UN X \$7,00 | R\$ 7,00 | GC<br>01 1<br>Pt 10 52 | GA<br>02            | 03          | ODBSAE<br>2 04    | GA<br>2           |            |         |                     |                            |
| 5<br>RINANCERO |                                               |          | R9 10,00               | NØ 12,0             |             | 1 67 7 97         | R0 12,01          |            |         |                     |                            |
|                |                                               |          |                        |                     |             |                   |                   |            |         |                     |                            |
| VENELS         |                                               |          |                        |                     |             |                   |                   |            |         |                     | La                         |
| Боогментов     |                                               |          |                        |                     |             |                   |                   |            |         |                     |                            |
| CAR 240        |                                               |          |                        |                     |             |                   |                   |            |         |                     |                            |
|                |                                               |          |                        |                     |             |                   |                   |            |         |                     |                            |
|                |                                               |          |                        |                     |             |                   |                   |            |         |                     |                            |
|                |                                               |          |                        |                     |             |                   |                   |            |         |                     |                            |
|                |                                               |          | AG COC KERO COCO       | AGUA MIN BONAF S    | . AGUA MINE | RAL CRY BEBIDAS N | ESCAFE CAFE EXPRI | ESSO DU K  | IT MI   | ISTO QUENTE PAC S   | A HEL CUID PACOCA AMOR 18G |
|                |                                               |          | R\$ 2,46               | R\$ 2,58            | R\$ 2       | 2,82 R\$ 6,       | 00 R\$6           | i,00 R\$ : | 8,00    | R\$ 5,07            | R\$ 2,50 R\$ 2,00          |
|                | Total Desconto F                              | Pago     | Pagamento, Produt      | to ou Bico          |             |                   |                   | R\$ 0,00   | R\$ 5   | Cancelar Últ. Venda | Consultar Crédito          |
| SERVIÇOS       | 0,00 0,00 0                                   | 0,00     |                        | CTRL+2 C            | AME DIGITAL | CTRL+4<br>CHEQUE  | OUTRAS            | R\$ 10     | R\$ 20  | Sangria             | Suprimento                 |
| 10/07          | Finalizar 🗸 Cancelar                          | Limpar 🏢 | CTRL+5<br>CRACHÁ       | CTRL+6 C<br>CRÉDITO | CTFL + 7    | CTRL+8<br>DÉBITO  | ACR/DES           | R\$ 50     | R\$ 100 | Recarga             | Fechar Caixa               |

O PDV Seller fará a comunicação com o QR Linx para processamento do pagamento.

Integração QR Linx e PIX - PDV Seller - Postos - Rascunho - Linx Share

| ×                  | Ao Consumidor                                | NFC-E   | ALT+1                   | ecimento             | ALT+2                   | ALT+3                  | Prévenda         | ALT + 4 | Comanda             | ALT+S<br>∭ Delivery         |
|--------------------|----------------------------------------------|---------|-------------------------|----------------------|-------------------------|------------------------|------------------|---------|---------------------|-----------------------------|
|                    | 1 - REFRI COCA COLA PET 600ML<br>TURX \$7,00 | R\$7,00 | 01 CC<br>1<br>R\$ 10,53 | GA<br>1<br>R\$ 12,31 | 0DBSAE<br>2<br>R\$ 7,31 | GA 2<br>2<br>R\$ 12,31 |                  |         |                     |                             |
|                    |                                              |         |                         |                      | Iniciando pag           | pamento QRLinx         |                  |         |                     |                             |
| 212 200<br>212 200 |                                              |         |                         |                      |                         |                        |                  |         |                     |                             |
|                    |                                              |         | AG COC KERO COCO        | AGUA MIN BONAF S     | AGUA MINERAL CRY        | BEBIDAS NESCAFE        | CAFE EXPRESSO DU | KIT I   | NISTO QUENTE PAC S  | TA HEL CUID PACOCA AMOR 18G |
|                    |                                              |         |                         |                      |                         |                        |                  |         |                     |                             |
|                    | Total Desconto F                             | Pago    | Pagamento, Produt       | d ou Bico            | L+3 CTRL++              | 4 CTRL+9               | R\$ 7,00         | R\$ 5   | Cancelar Últ. Venda | Consultar Crédito           |
|                    | Finalizar Cancelar                           | Limpar  |                         | A FATURAR            | AME DIGITAL             | CHEQUE OU              | TRAS R\$ 10      | R\$ 20  | Sangria             | Suprimento                  |
| 10/07              |                                              |         | СКАСНА                  | CREDITO              |                         | DEBITO                 | R\$ 50           | R\$ 100 | Recarga             | Fechar Caixa                |

Logo após, o PDV apresentará a mensagem ao operador para que aguarde enquanto o cliente efetua o pagamento através da leitura do QR Code.

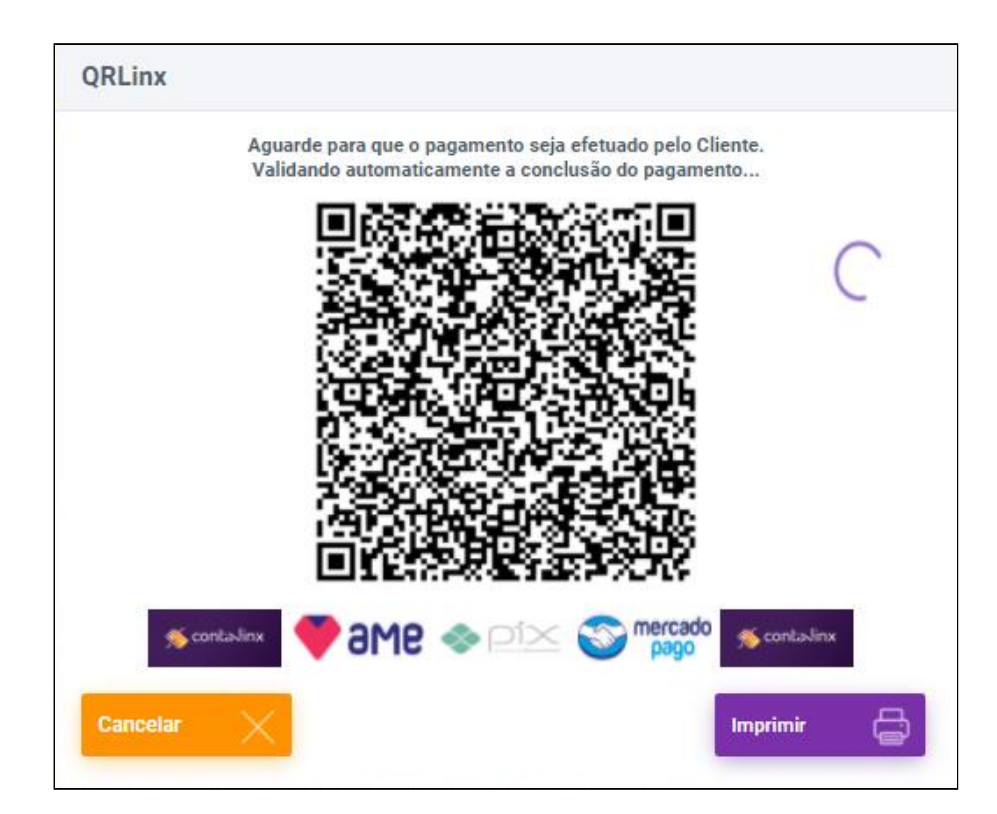

Enquanto isso, será realizada a conclusão do pagamento.

O operador poderá imprimir o QR Code através do botão Imprimir apresentado na tela.

Integração QR Linx e PIX - PDV Seller - Postos - Rascunho - Linx Share

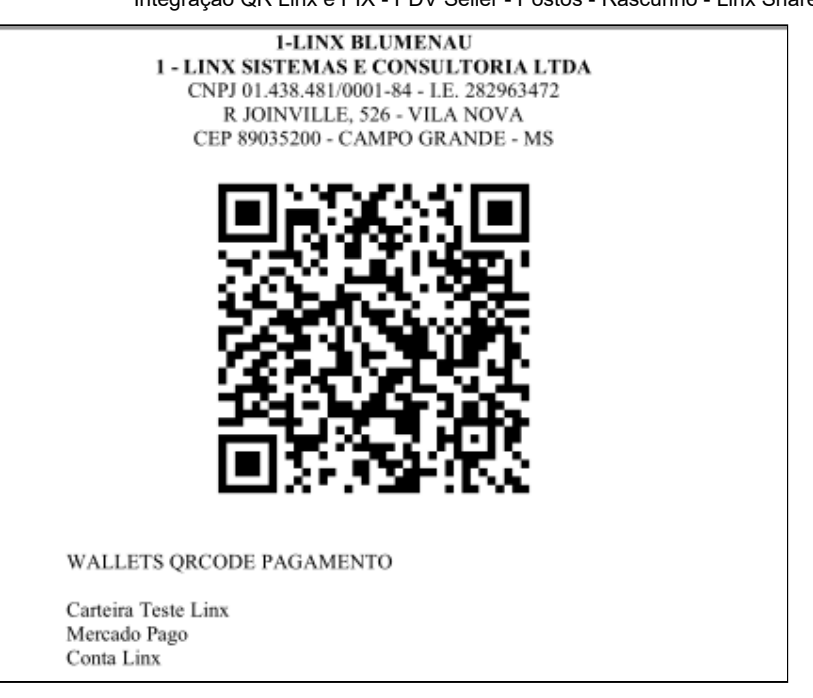